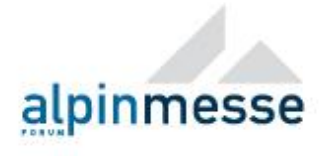

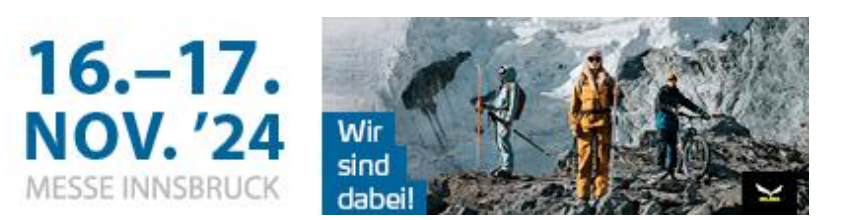

## Alpinmesse`24 – Exhibitor Service Centre

## Manual:

- 1. Visit our exhibitor service centre with the following link:
- 2. <u>Home (ungerboeck.net)</u>
- 3. If you enter the first time you need to create a password:

## Sign In

I have previously registered and my password is:

| schneider@c    | mi.at          |                            |                                      |                                             |                                                   |
|----------------|----------------|----------------------------|--------------------------------------|---------------------------------------------|---------------------------------------------------|
| •••            |                |                            |                                      |                                             |                                                   |
| •••            |                |                            |                                      |                                             |                                                   |
|                |                |                            |                                      |                                             |                                                   |
|                |                |                            |                                      |                                             |                                                   |
|                |                |                            |                                      |                                             |                                                   |
|                |                |                            |                                      |                                             |                                                   |
| ate a nassword | (first acce    | ee) / I fo                 | oract my                             | nassw                                       | ord                                               |
|                | ate a password | ato a password (first acco | ate a password (first access) / I fo | ate a password (first access) / I forgot my | ate a password (first access) / I forgot my passw |

**IMPORTANT INFORMATION:** Only the contact person with it's email address on the registration form will have access to create a password.

- 4. After clicking "I want to create a password" you must confirm your email-address and therefore you will receive a link by mail to create your new password.
- 5. Now you can sign in with your password.
- 6. Afterwards you can see the first important information regarding the trade fair and you can place your orders step by step.

Congress und Messe Innsbruck GmbH, Firmensitz: Rennweg 3, 6020 Innsbruck, Österreich, www.cmi.at

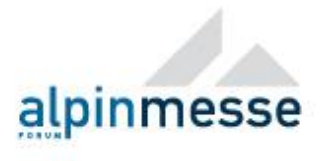

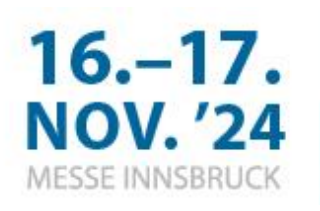

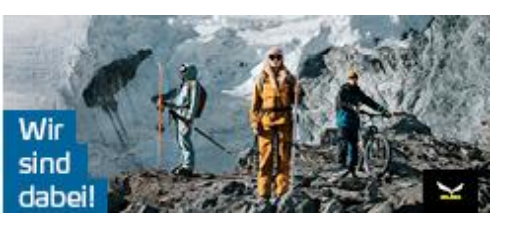

|                                                                | ⊕ Englisch 🗸 🔹 💄 | Christ      | tophHeuschneider 🗸                       | Make Paymen |
|----------------------------------------------------------------|------------------|-------------|------------------------------------------|-------------|
| Alpinmesse 2024<br>Samstag, 16. November 2024 - Sonntag, 17. N | lovember 2024    | =<br><br>(→ | View Orders<br>View Payments<br>Sign Out |             |
| Search                                                         | Search           | n           | ₩ €8                                     | 78,70       |

- 8. You can see the deadline for your orders and the navigation on the left side.
- 9. Don't forget to click on the button (Continue / Add to cart) to put your chosen services in your cart.
- 10. For finishing your orders click on your cart on the right top.

| congress messe innsaruc | к    | Alpinmesse 2024<br>Samstag, 16. November 2024 - So | nntag, 17. November 2024 |           |
|-------------------------|------|----------------------------------------------------|--------------------------|-----------|
| Deadlines               | 2 ~  | Search                                             | Search                   | ₩ €878,70 |
| Deadline service ord    | lers |                                                    |                          |           |

- 11. Afterwards you can see a summary of the services and products in your cart.
- 12. Click the button "Scale drawing" and place the electrical plugs and the water installments. You can either upload a file with your scale drawing or draw it yourself. Please insert your neighbours booth numbers as well.

| Cart > Booth S | ketch > Summary                                        |                   |           |
|----------------|--------------------------------------------------------|-------------------|-----------|
| SHOPPING CART  |                                                        |                   |           |
|                | All Inclusive Stand "standard"<br>Edit/View   ×Remove  | 10                | €725,00   |
|                | plugs up to 3,5 KW earthed 230V<br>Edit/View   ×Remove | 1 × €146,00       | €146,00   |
|                |                                                        | Subtotal:         | €871,00   |
|                |                                                        | 1 % contract fee: | €10,45    |
|                |                                                        | 20 % VAT:         | €174,20   |
|                |                                                        | Total:            | €1.055,65 |
|                |                                                        | Scale drawing     | Save Cart |

Congress und Messe Innsbruck GmbH, Firmensitz: Rennweg 3, 6020 Innsbruck, Österreich, www.cmi.at

Tel. +43 (0) 512 59 36-1000, Fax: +43 (0) 512 59 36-1119, UID Nr. ATU31718503, DVR-Nr.: 0092207, FN 36779m, Landesgericht Innsbruck Standorte/Locations: Congress Innsbruck, Rennweg 3, 6020 Innsbruck / Messe Innsbruck, Kapuzinergasse 11, 6020 Innsbruck; congresspark igls, Eugenpromenade 2, 6080 Igls

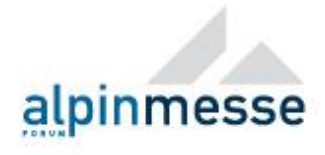

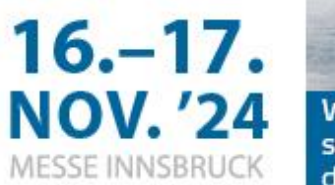

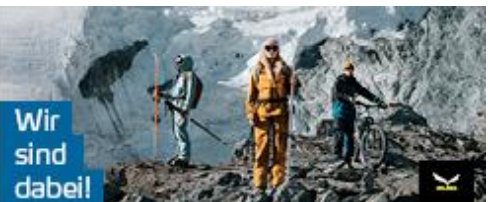

- 13. Continue by clicking the button "Checkout".
- 14. To confirm your orders please accept our terms & conditions and click the button "Place your order".
- 15. You will receive a confirmation mail including your summary pdf afterwards.
- 16. We are asking you to place your orders within one process. If you need anything else afterwards you can of course login to the exhibitor service centre again and place your orders with your login details.

Please don't hesitate to ask if you have any questions regarding your service orders or the exhibitor service centre. Tamara Wiesler will be happy to help you:

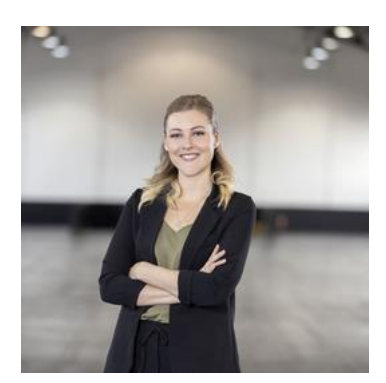

Tamara Wiesler Tel.: +43 512 5383-2157 E-Mail: service@cmi.at

Congress und Messe Innsbruck GmbH, Firmensitz: Rennweg 3, 6020 Innsbruck, Österreich, www.cmi.at